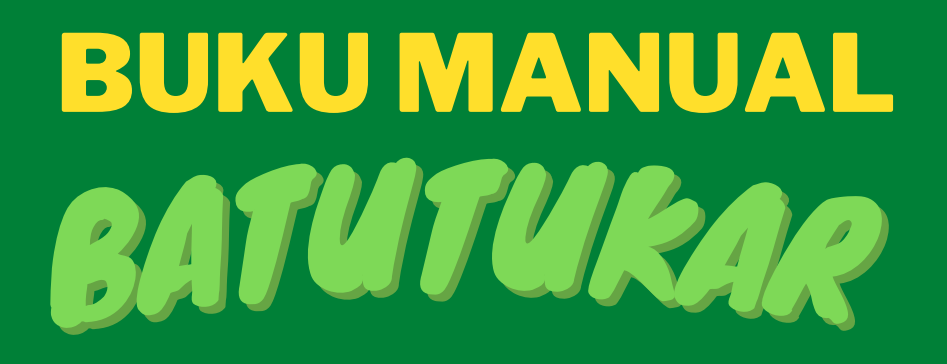

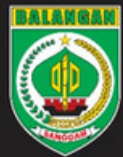

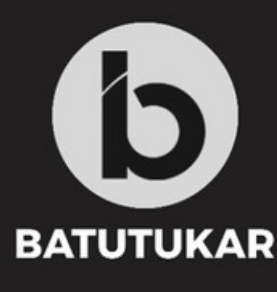

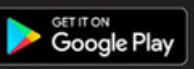

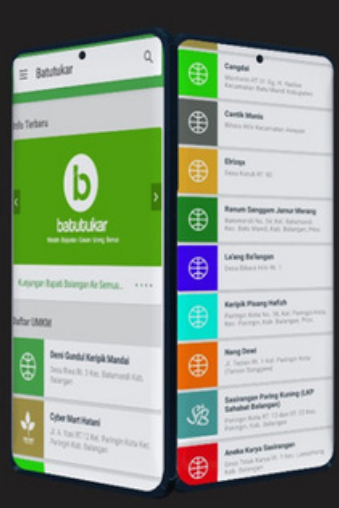

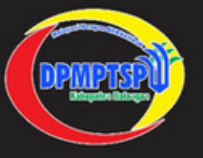

Batutukar Aplikasi Belanja Online UMKM Kabupaten Balangan

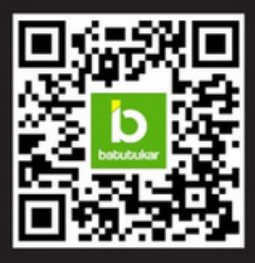

## TUTORIAL PENGGUNAAN APLIKASI BATUTUKAR

## Wadah Gasan Batutukar

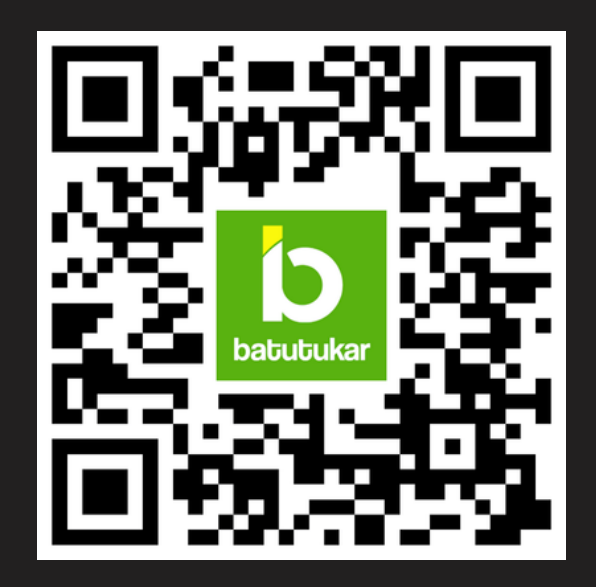

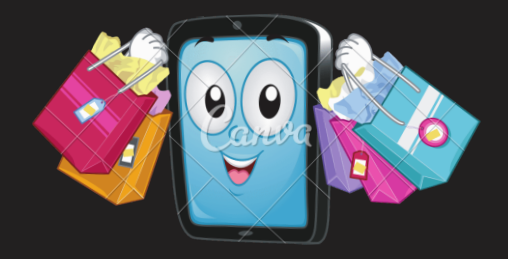

# **TAMPILAN AWAL**

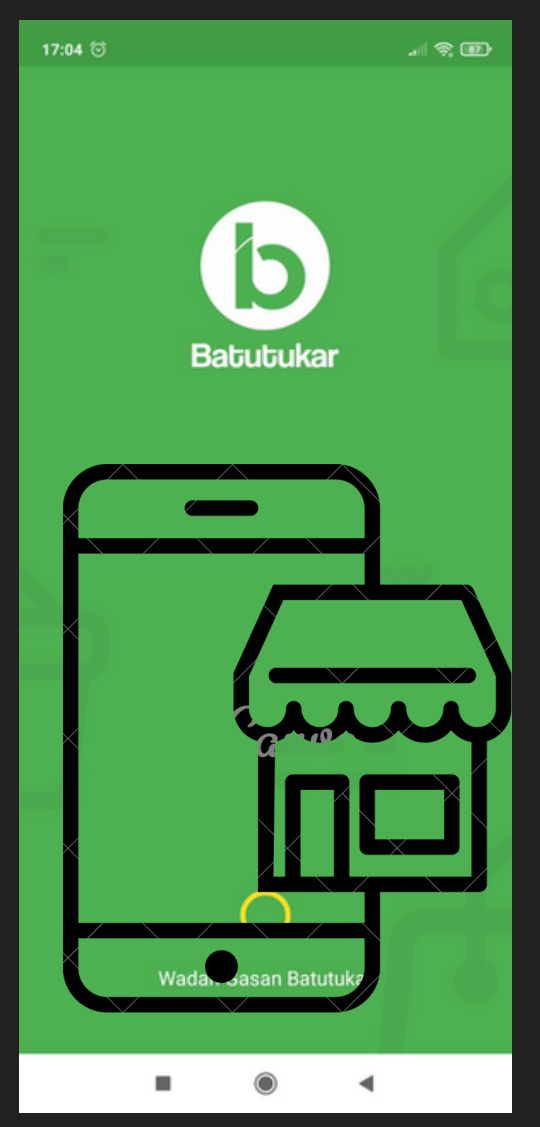

# TAMPILAN BERANDA

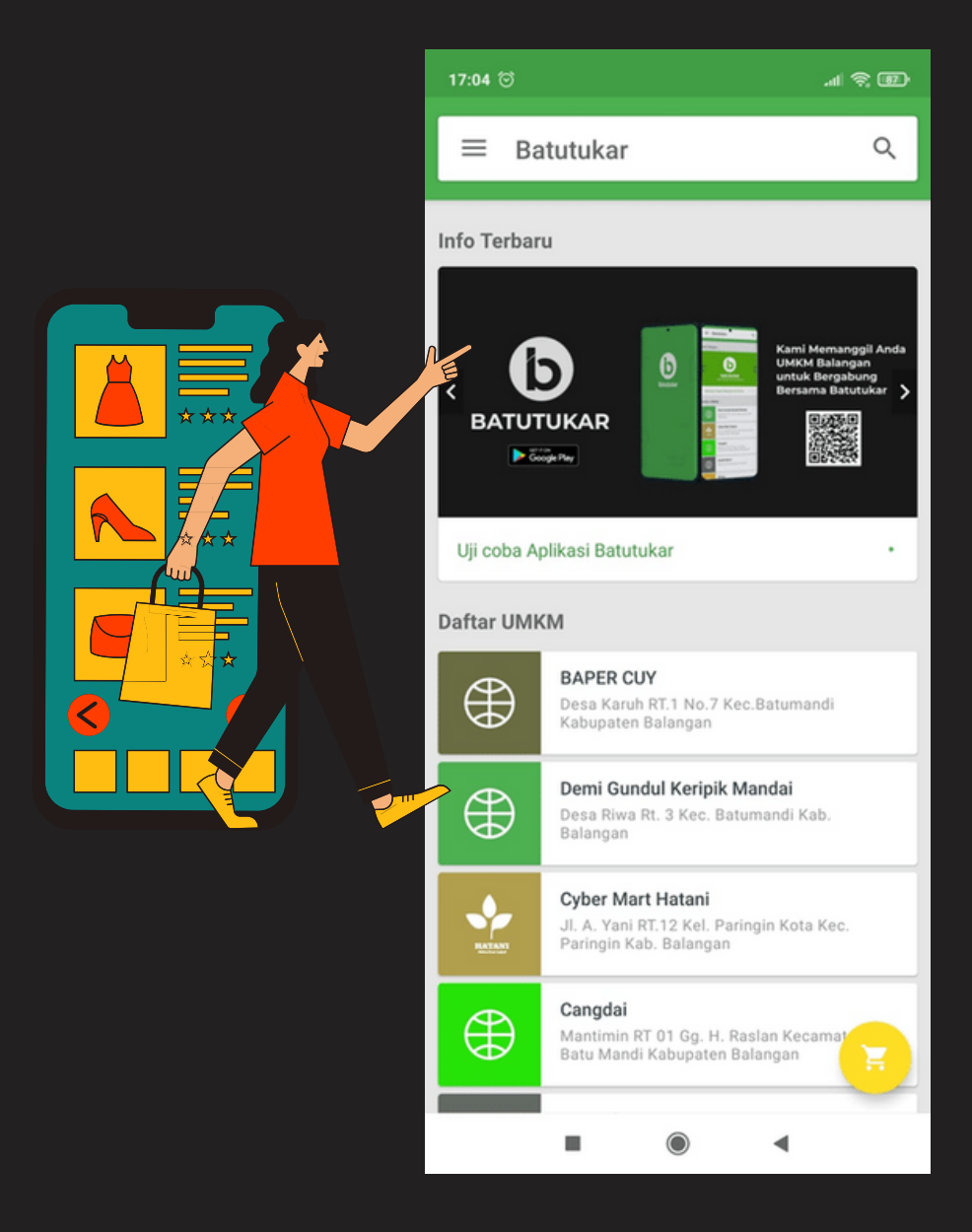

Pada halaman Beranda, pengguna dapat melihat produk dengan 2 cara, yaitu: menggunakan menu pencarian atau dengan membuka etalase dari UMKM tertentu. Berikut ini contoh melihat produk menggunakan fitur pencarian:

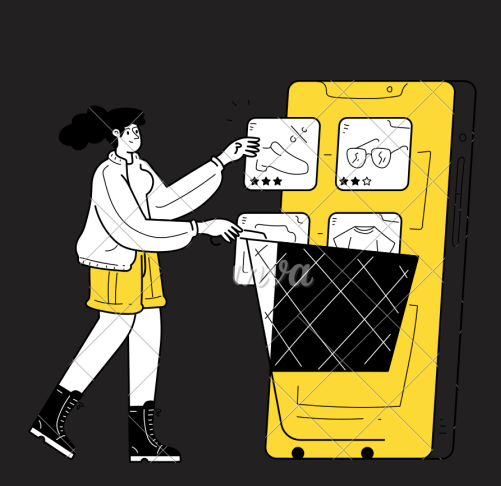

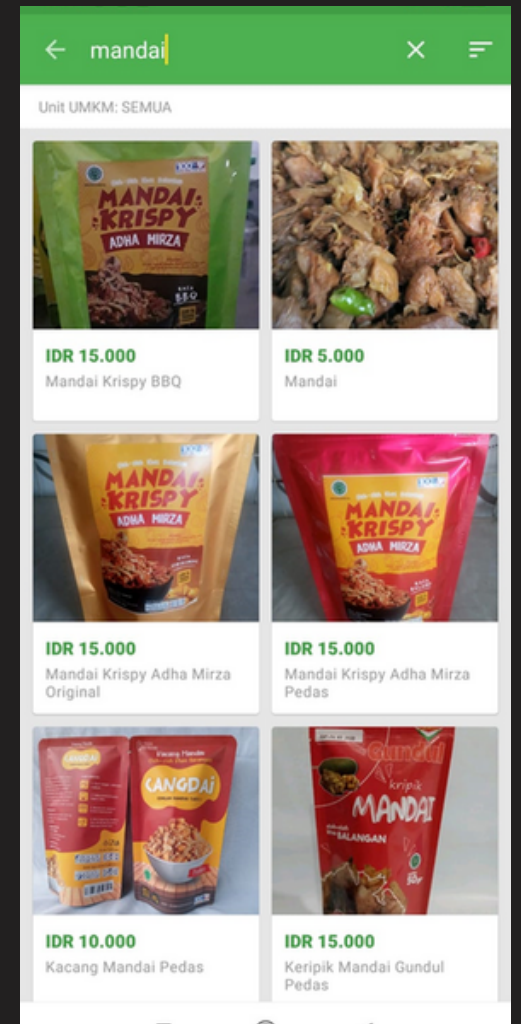

Apabila kata kunci yang dimasukkan sesuai dengan produk yang tersedia maka akan muncul hasilnya seperti pada gambar di atas. Selanjutnya pengguna dapat memilih produk yang diinginkan.

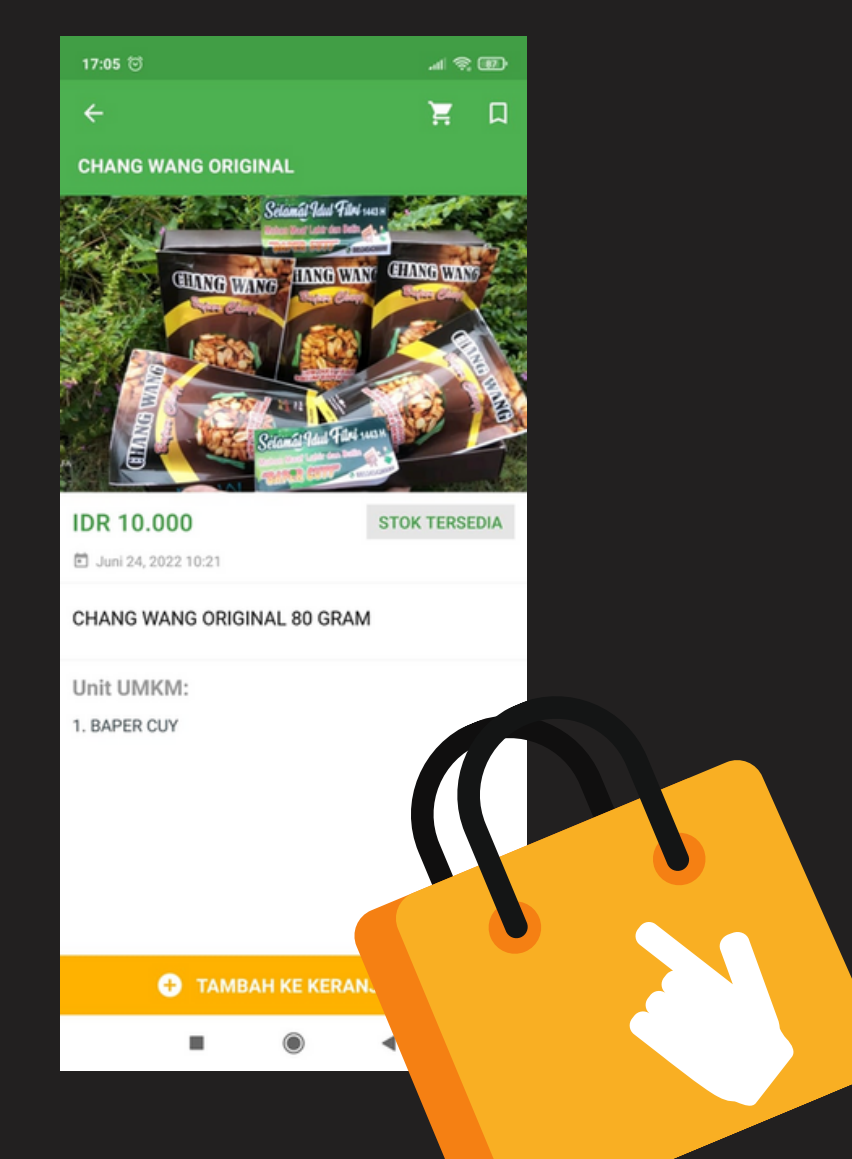

Pada halaman ini, pengguna dapat mengamati properti dari produk tersebut. Selain itu juga dapat menambahkan produk ke halaman favorit melalui ikon pita pada pojok kanan atas. Tekan tombol Tambahkan Ke Keranjang untuk memasukkan produk ke daftar belanja.

Sedangkan untuk melihat produk berdasarkan UMKM, maka pengguna dapat membuka UMKM yang diinginkan dan selanjutnya akan muncul daftar produk dari UMKM tersebut.

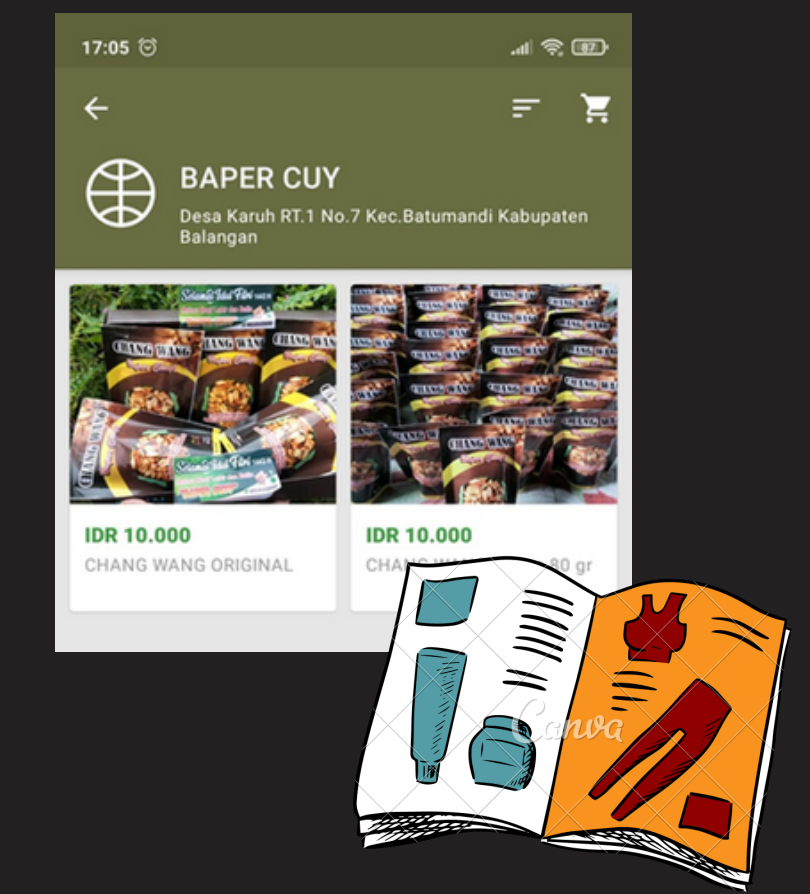

# Pilih salah satu produk yang diinginkan dan selanjutnya akan muncul halaman produknya.

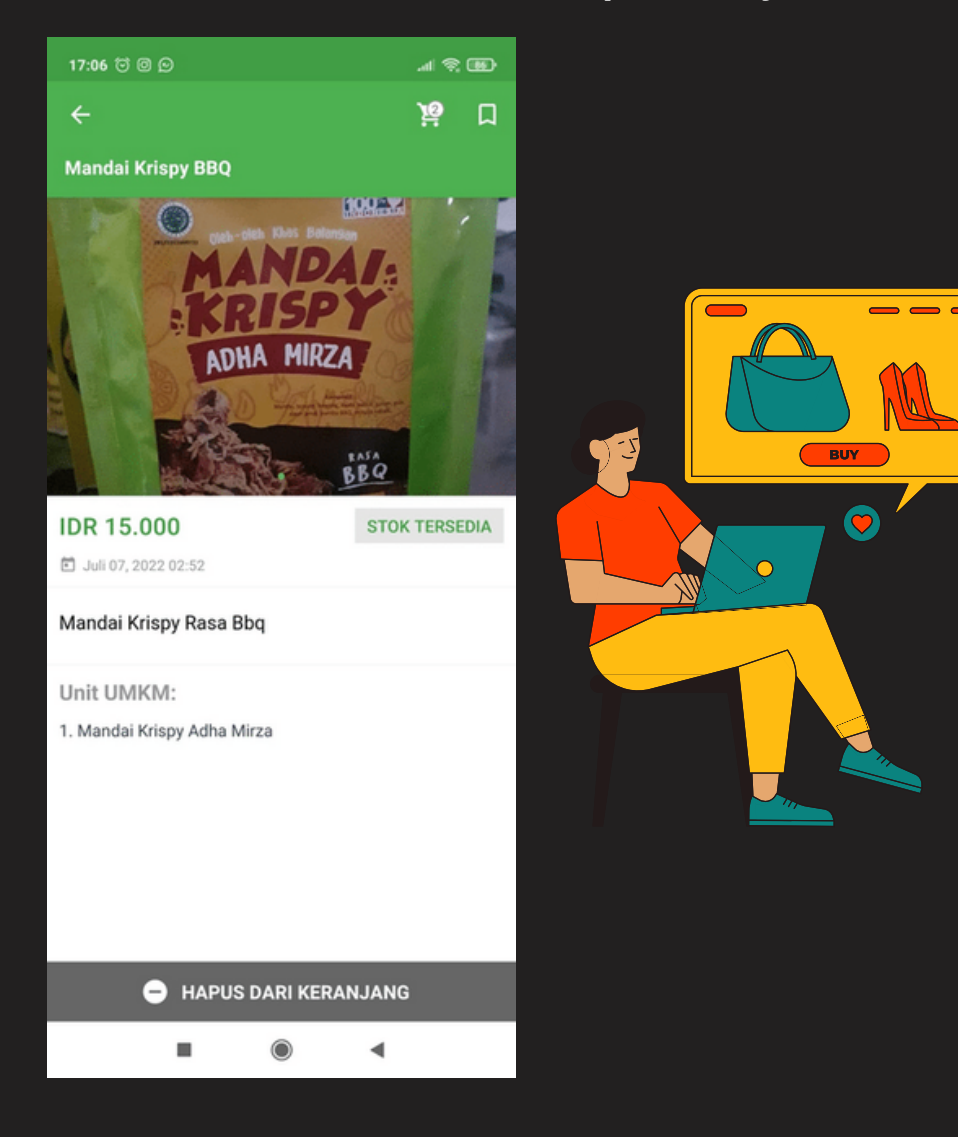

### Pengguna selanjutnya dapat menambahkan produk pada keranjang belanja.

Untuk melihat daftar belanja, tekan pada ikon keranjang di pojok kanan atas. Pada ikon tersebut juga muncul jumlah produk yang telah dipesan. Selanjutnya halaman Keranjang Belanja akan menampilkan daftar produk yang telah dipesan.

Untuk melakukan checkout, tekan pada ikon contreng pada pojok kanan atas. Sedangkan untuk mengubah jumlah item, tekan pada baris produk.

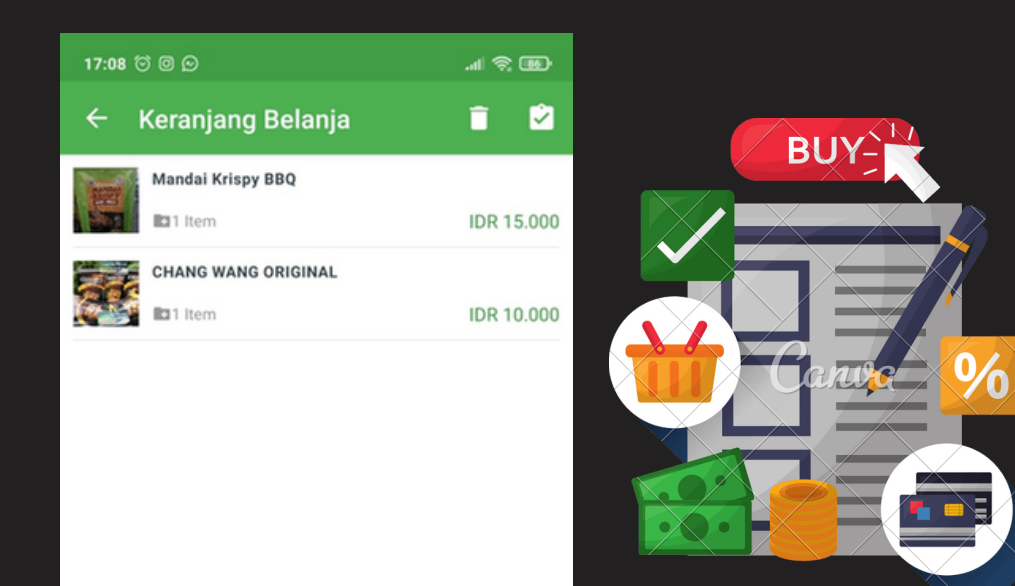

### Selanjutnya akan muncul halaman pengisian data pembeli seperti ditunjukkan pada gambar berikut:

|                                       | 7:09 번 @ 🖸                        | a 🛠 🖽      |
|---------------------------------------|-----------------------------------|------------|
|                                       | Sheckout                          |            |
|                                       | Tieckout                          |            |
|                                       |                                   |            |
|                                       |                                   |            |
|                                       |                                   | IDR 25.000 |
|                                       |                                   | IDR 0      |
|                                       |                                   | IDR 25.000 |
|                                       |                                   |            |
|                                       |                                   |            |
|                                       | lama                              |            |
| ,                                     | /likhael                          |            |
|                                       | Imail                             |            |
|                                       | nikhael.evangelion@gmail.com      |            |
|                                       | io. HP                            |            |
| <u>-</u>                              | 185350598235                      |            |
|                                       | uamat<br>Desa Bungin RT 4 No. 233 |            |
|                                       | 500 001gin (1. 4 (0. 200          |            |
|                                       | Batupiring (10.000)               | -          |
| · · · · · · · · · · · · · · · · · · · |                                   |            |
|                                       | Jul 22, 2022                      | ۵          |
|                                       | okasi                             |            |
|                                       | 2.3434925,115.4544278             |            |
|                                       |                                   |            |
|                                       | Daftar Pesanan                    |            |
|                                       | PROSES CHECKOUT                   |            |
|                                       |                                   |            |

Apabila pembeli telah yakin, maka dapat langsung menekan tombol Proses Checkout. Selanjutnya notifikasi yang berisi informasi pembelian akan dikirimkan ke email Admin dan Kurir untuk diproses.

Untuk melihat daftar transaksi semua pembelian yang telah dilakukan, pengguna dapat menekan menu Riwayat Pesanan dan selanjutnya akan nampak seperti ini:

| 17:07  ි  ම  ල    |            |
|-------------------|------------|
| ← Riwayat Pesanan |            |
| VC17398LT         |            |
| BL40158RB         | IDR 21.000 |
| RW41454DK         | IDR 21.000 |
| YX81446BV         | IDR 21.000 |
| <b>TB92941ZU</b>  | IDR 21.000 |
| SG86951QC         | IDR 80.000 |

Untuk melihat daftar semua notifikasi yagn telah diterima dari Admin, pengguna dapat menekan menu Notifikasi dan selanjutnya akan nampak seperti ini:

| 17:07 🗇 🛛 💬                              |       |  |  |  |
|------------------------------------------|-------|--|--|--|
| ← Notifikasi                             |       |  |  |  |
| Produk UMKM Diperbaharui<br>Bawang Putih |       |  |  |  |
| 🖹 Agu 24, 2021                           |       |  |  |  |
| Produk UMKM Terbaru<br>rempah sop        |       |  |  |  |
| 🖹 Agu 24, 2021                           |       |  |  |  |
| Produk UMKM Terbaru<br>Bawang Putih      |       |  |  |  |
| 🖹 Agu 24, 2021                           | Canoa |  |  |  |
| Produk UMKM Terbaru<br>Bawang Merah      |       |  |  |  |
| 🖹 Agu 24, 2021                           |       |  |  |  |

# Untuk detail notifikasi, tekan pada salah satu daftar yang muncul.

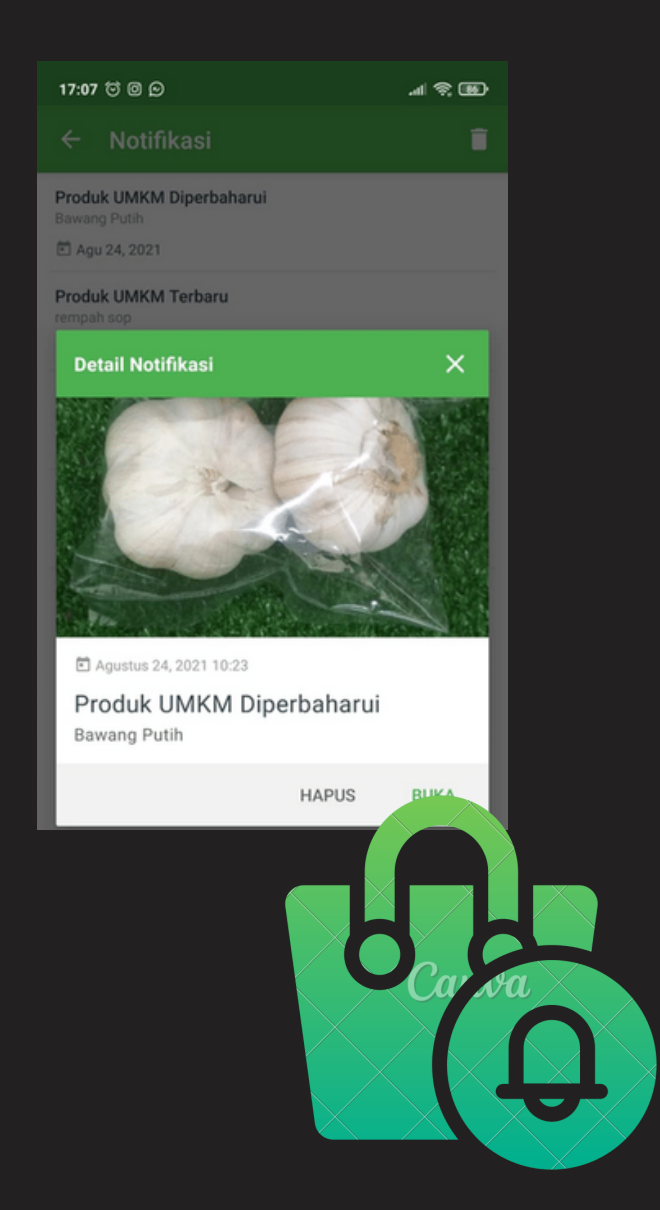

Untuk selalu memberikan berita up-to-date, Batutukar menyediakan fitur Info Berita dimana pelanggan dapat terus mendapatkan informasi terbaru seputar kegiatan DPMPTSP.

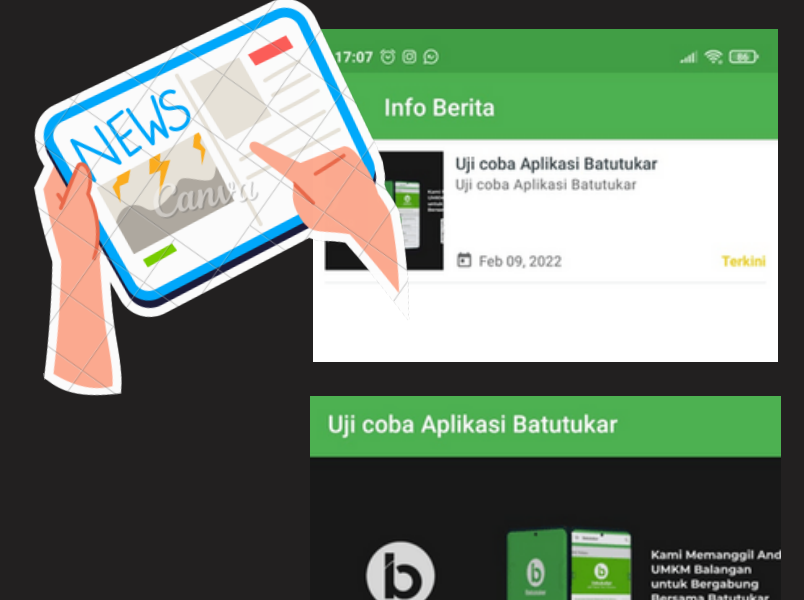

BATUTUKAR

Februari 09, 2022 12:06

Coogle Play

FEATURED

Sejak tanggal 7 Februari 2022, Aplikasi Batutukar resmi di ulicoba ke masvarakat. Anda sudah dapat menikmati layanan berbelanja produk-produk yang ada di Batutukar.. Bagi Pelaku usaha di Kabupaten Balangan dapat bergabung sebagai pelapak di Batutukar dengnan menghubungi adminatau datang langsung ke Dinas Penanaman Modal Pelayanan Terpadu Satu Pintu, transmigrasi dan Tenaga Kerja Kabupaten Balangan.

# LANGKAH SEDERHANANYA DAPAT DILIHAT SEBAGAI BERIKUT

#### SELF SERVICE

elanja Mandiri Langsung di Toko

- Lakukan belanja di aplikasi BATUTUKAR maupun website : www.batutukar.id
- Pilih Produk yang mau Kamu beli dan masukkan ke keranjang
- Masukkan data pembeli dan pilih lokasi pengantarannya
- Pada kolom komen silahkan mengisi "pembeli mengambil sendiri orderannya"
- Lihat pesanan anda, jika telah sesuai silahkan klik order
- Admin akan menghubungi anda untuk verifikasi pesanan dan tempat pengambilan barang pesanan
- Silahkan ambil pesanan anda ditempat dan lakukan pembayaran langsung.

#### Kamu juga bisa belanja online via website di www.batutukar.id

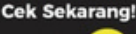

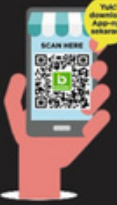

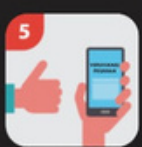

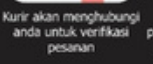

Kurir mengantarkan pesanan anda dan silahkan melakukan pembayaran langsung dengan kurir

#### SELAIN MENGGUNAKAN APLIKASI DI PLAYSTORE, ANDA DAPAT BERBELANJA DI BATUTUKAR MELALUI WEB

BELANJA DENGAN WEB Belanja pakai aplikasi

- 1. Kunjungi laman website : www.batutukar.id
- Pilih Produk yang mau Kamu beli dan masukkan ke keranjang
- Masukkan data pembeli dan pilih lokasi pengantarannya
- Lihat pesanan anda, jika telah sesuai silahkan klik order
- Kurir akan menghubungi anda untuk verifikasi pesanan
- Kurir mengantarkan pesanan anda dan silahkan melakukan pembayaran langsung dengan kurir.

#### CARA BELANJA PRAKTIS DI BATUTUKAR BALANGAN

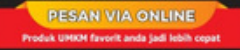

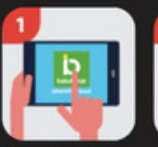

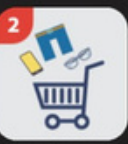

Buka aplikasi Batutukar di playstore Pilih produk yang mau kamu beli dan masukan ke keranjang

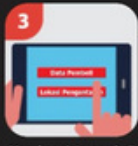

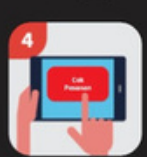

Masukan data pembeli Liha dan pilih lokasi jik pengantarannya sila

Lihat pesanan anda, jika telah sesuai silahkan klik order